## **Trial installation instructions**

This procedure guides you through SQL Diagnostic Manager Trial installation.

A The Trial does not include the IDERA Dashboard. If you wish to try it contact IDERA Sales.

## Start your Trial SQL Diagnostic Manager installation

You can install SQL Diagnostic Manager on any computer that meets or exceeds the product requirements.

## To start installing SQL Diagnostic Manager:

- 1. Run Setup.exe in the root of the Trial installation kit.
- 2. Click Install SQL Diagnostic Manager on the Quick Start window.
- 3. On the Welcome window of the setup program, click Next.

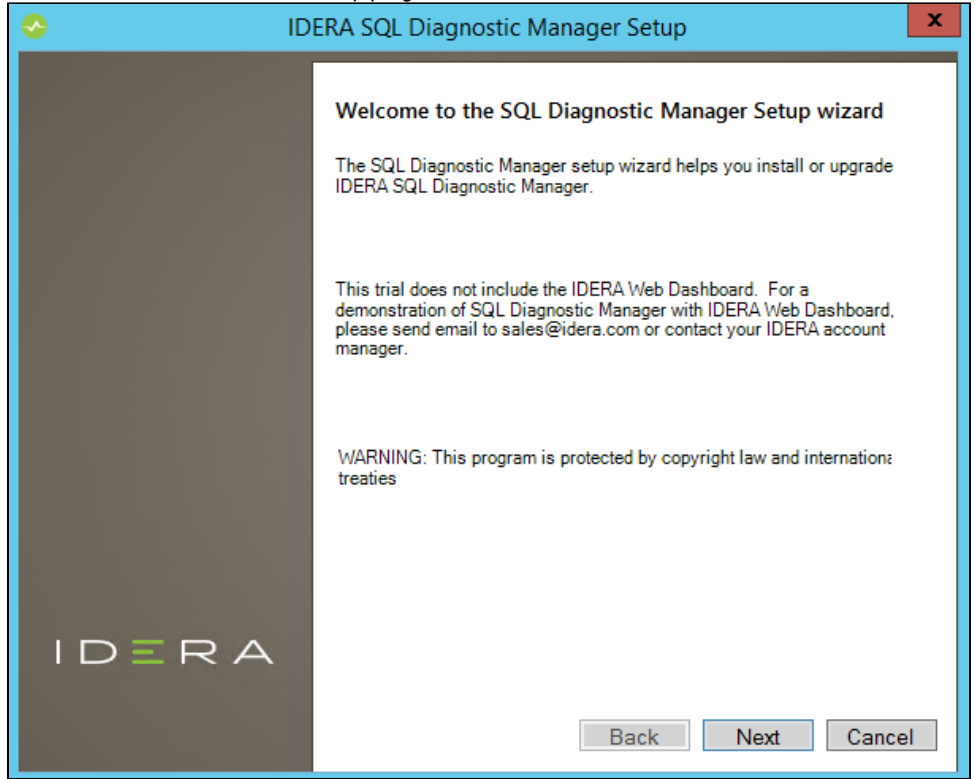

4. Review the license agreement. To accept this license agreement, click I accept the terms and conditions of this License Agreement, and click Next.

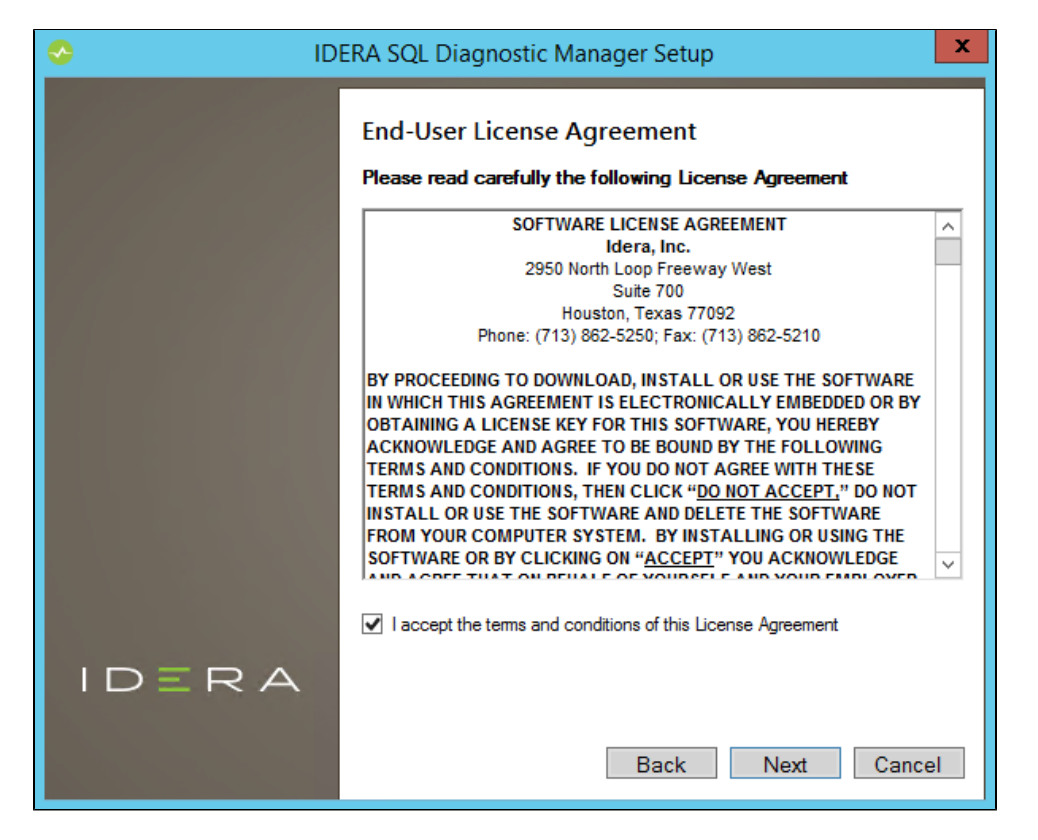

 Choose the components you want to install by selecting the respective check boxes. By default, the setup program installs SQLDM Console, and SQLDM Repository and Services, allowing you to immediately begin monitoring your SQL Server environment, and click Ne xt.

| IDERA SQL Diagnostic Manager Setup |                                                                                                    |  |
|------------------------------------|----------------------------------------------------------------------------------------------------|--|
|                                    | Customize your SQLdm setup   Please select the SQLdm components you want to install.   ✓ SQLDM Console   ✓ SQLDM Services and Repository |  |
| IDERA                              | Back Next Cancel                                                                                                    |  |

| 6. | On the Service Account window | v, type the appropriate | credentials in the | provided fields. Click Next. |
|----|-------------------------------|-------------------------|--------------------|------------------------------|
|    |                               |                         |                    |                              |

| Idera SQL Diagnostic Manager Setup |                                                                                                    |                             | x |
|------------------------------------|----------------------------------------------------------------------------------------------------|-----------------------------|---|
|                                    | Service Account<br>Specify the service account for SQL Diagnostic Manager. The service<br>accounts will be used to collect information and to log into the applications. |                             |   |
|                                    | Service Account for St<br>Domain \ UserName:<br>Password:                                                                                                    | QLDM<br>W12R2'Administrator |   |
| IDERA                              |                                                                                                    |                             |   |
|                                    |                                                                                                    | Back Next Cancel            |   |

7. On the SQL Diagnostic Manager Repository Database screen, specify SQL Server instance and the name of the SQLDM Repository database you want to use.

| S ID  | DERA SQL Diagnostic Manager Setup                                                                                                    |                                                                                                    |  |
|-------|----------------------------------------------------------------------------------------------------|----------------------------------------------------------------------------------------------------|--|
|       | SQL Diagnostic Manager Repository Database<br>Please provide the SQL Server instance and the name of the Repository<br>database for SQL Diagnostic Manager.                                                                                  |                                                                                                    |  |
|       | Database Name: SQLdmRepo                                                                                                    | ository                                                                                                    |  |
|       | Connection Credentials: By default, ti<br>credentials you provided to create th<br>Use Microsoft SQL Server Authe<br>If you want the SQLDM Managemen<br>authentication to connect to the SQL<br>check box:<br>Use Microsoft SQL Server Authe | he setup program uses the Windows<br>e repository.<br>Intication Change<br>It Service to use SQL Server<br>LDM Repository, select the following |  |
| IDERA |                                                                                                    |                                                                                                    |  |
|       |                                                                                                    | Back Next Cancel                                                                                                    |  |

Men your SQL Server environment uses SQL Server Authentication, select the respective check box, and click **Change** to enter SQL Server credentials. And, if you use Microsoft SQL Server Authentication, a new window displays where you can type the respective SQL Server login and password.

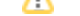

8. You can use the default install location or specify a different path. For your first install, we recommend using the default location. Click **Next** to continue with the installation.

| DERA SQL Diagnostic Manager Setup |                                                                                                    |  |
|-----------------------------------|----------------------------------------------------------------------------------------------------|--|
|                                   | Choose a destination folder<br>Please provide us the destination folder where you want to install the component(s): |  |
|                                   | SQL DM: [::\Program Files\Idera\Idera SQL diagnostic mana]                                                          |  |
|                                   | Only for me (Current User)                                                                                          |  |
| IDERA                             | Back Next Cancel                                                                                                    |  |

9. Click **Install** to indicate that you are ready to complete your installation with the configurations you specified. Click **Back**, if you want to review or change your installation settings.

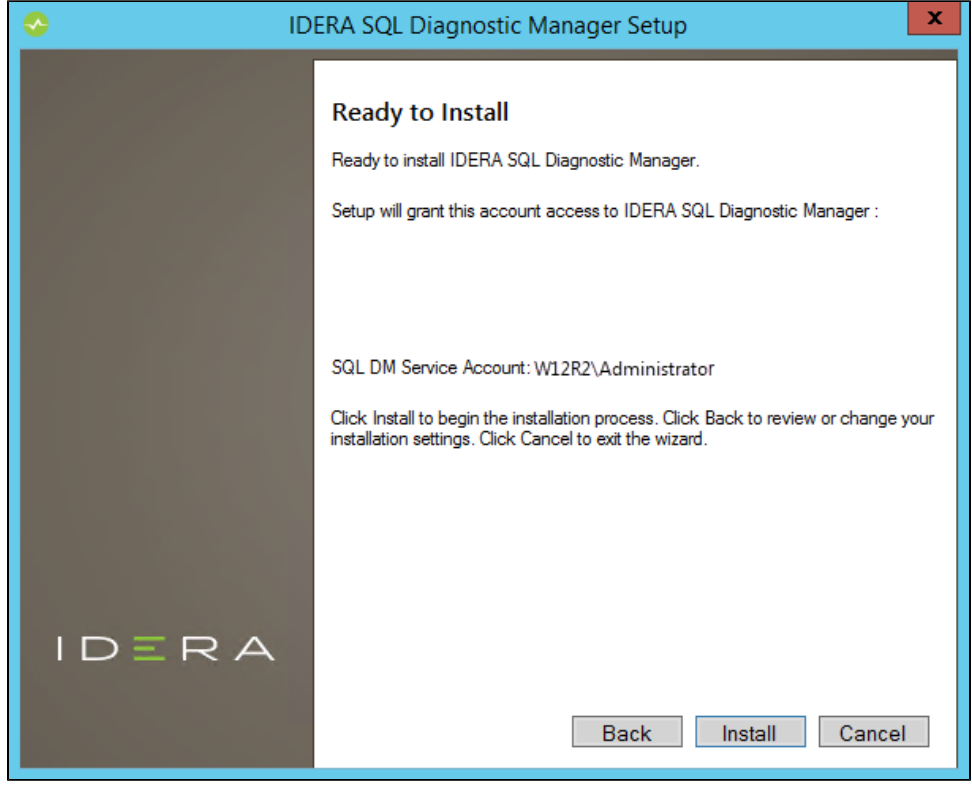

10. Click Finish to exit the IDERA SQL Diagnostic Manager Setup.

SQL Diagnostic Manager for SQL Server performance monitoring, alerting, and diagnostics for SQL Server.

IDERA | Products | Purchase | Support | Community | Resources | About Us | Legal